## E-mailaccount toevoegen in Microsoft Outlook voor Mac

Indien je webhosting bij ViVortis® hebt en een e-mailaccount reeds hebt aangemaakt, kun je dit aangemaakte e-mailaccount toevoegen in Microsoft Outlook voor Mac. Je kunt deze handleiding dus gebruiken indien je Microsoft Outlook voor Mac op een Apple apparaat (iMac/MacBook) hebt geïnstalleerd. Voor Windows is dit hetzelfde, maar is de weergaves en menu's net anders.

## 1. Nieuw e-mailaccount toevoegen

Open de Microsoft Outlook voor Mac applicatie. Navigeer naar het hoofdmenu, en klik op het menu-item Outlook. Klik hier op voorkeuren.

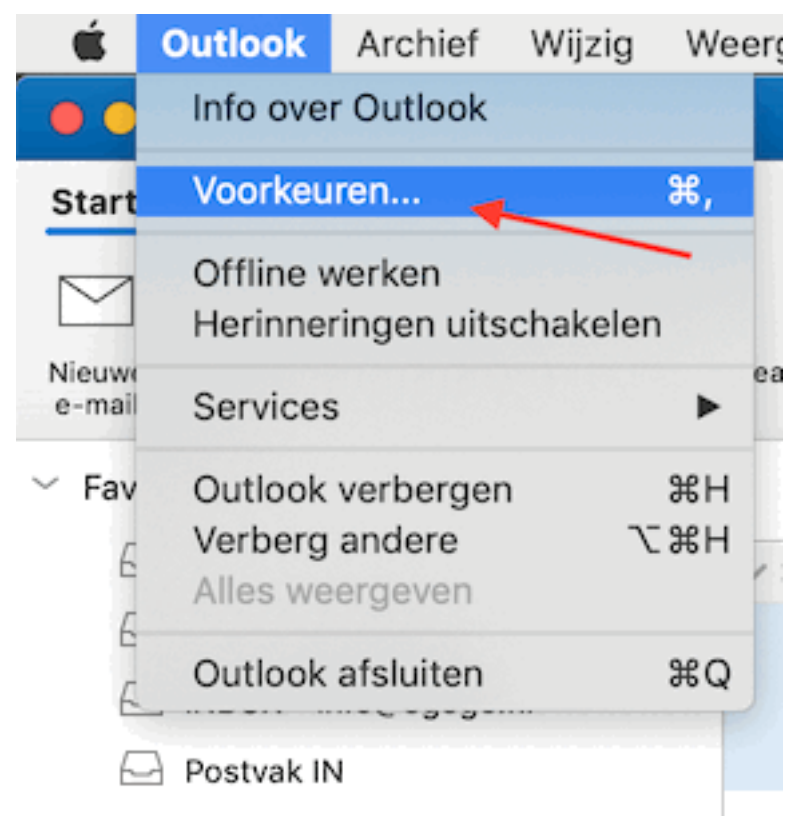

Het voorkeuren scherm wordt nu geopend. Klik hier op "Accounts", en klik vervolgens linksonder op het + icoon, en kies "Nieuw account..."

| Outlook Voorkeuren        |                 |                          |             |                      |               |                           |  |  |  |  |
|---------------------------|-----------------|--------------------------|-------------|----------------------|---------------|---------------------------|--|--|--|--|
| Alles weergever           | 1               |                          |             |                      |               |                           |  |  |  |  |
| Persoonlijke instellingen |                 |                          |             |                      |               |                           |  |  |  |  |
|                           | â 🖌             | ٢                        |             | A                    | ABC           | ABC                       |  |  |  |  |
| Algemeen                  | Accounts        | Meldingen<br>en geluiden | Categorieën | Lettertypen          | AutoCorrectie | Spelling en<br>grammatica |  |  |  |  |
| E-mail                    |                 |                          |             |                      |               |                           |  |  |  |  |
| Ŕ                         |                 | 2.                       | <u>ب</u>    |                      |               |                           |  |  |  |  |
| Lezen                     | Nieuw           | Handtekeningen           | Regels      | Ongewenste<br>e-mail |               |                           |  |  |  |  |
| Overige                   |                 |                          |             |                      |               |                           |  |  |  |  |
|                           | 2=              | •                        |             |                      |               |                           |  |  |  |  |
| Agenda                    | Contactpersonen | Privacy                  |             |                      |               |                           |  |  |  |  |
|                           |                 |                          |             |                      |               |                           |  |  |  |  |

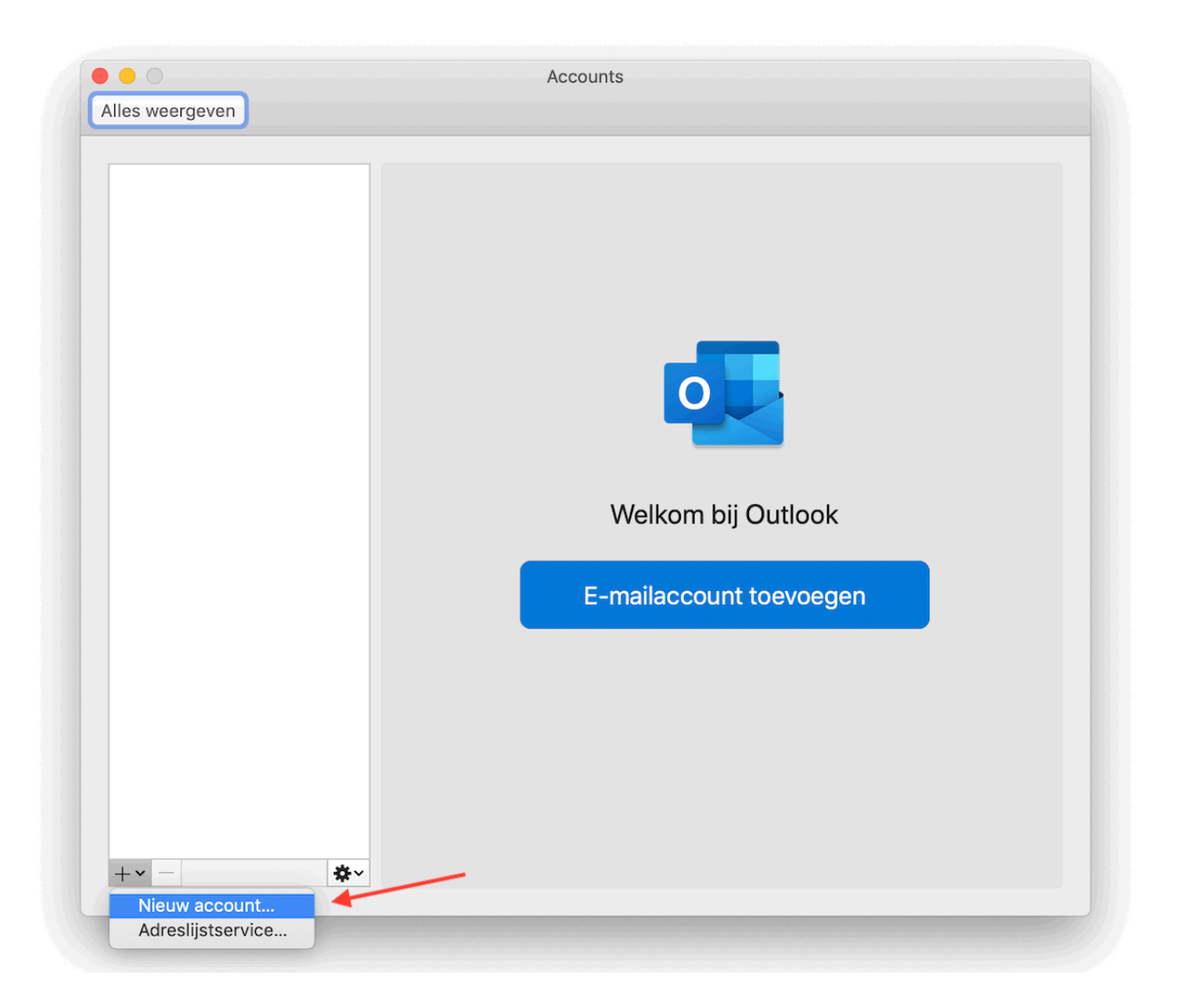

## 2. E-mailadres opgeven

Vul in het volgende scherm het e-mailadres in van het account die je hebt aangemaakt en klik op "Doorgaan".

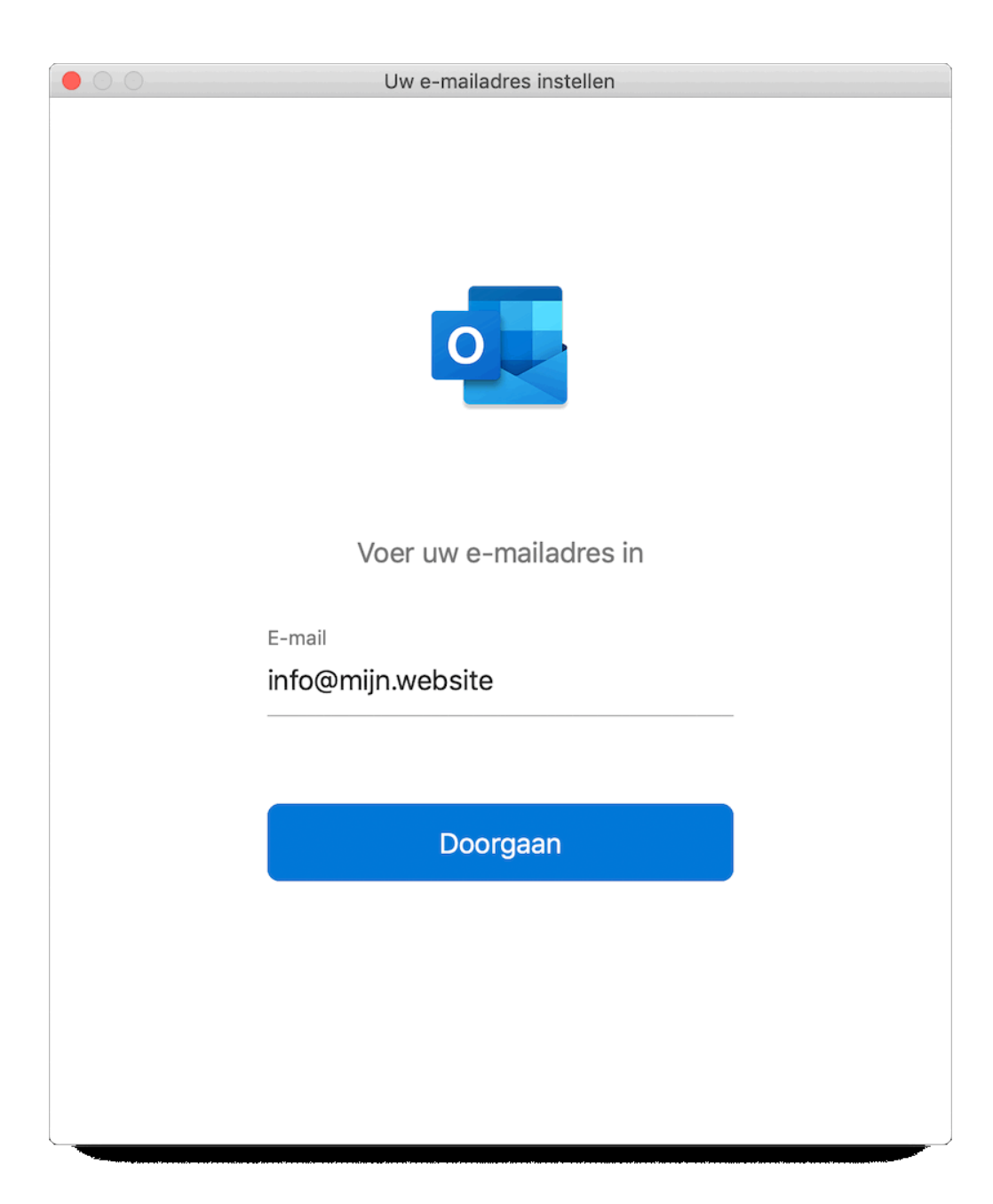

## 3. Serverinstellingen opgeven

| Туре:                            | ΙΜΑΡ                                                                                                    |  |  |  |
|----------------------------------|----------------------------------------------------------------------------------------------------|--|--|--|
| E-mailadres                      | Vul hier je e-mailadres in                                                                                                    |  |  |  |
| Gebruikersnaam                   | Vul hier je e-mailadres in                                                                                                    |  |  |  |
| Wachtwoord                       | Vul hier het wachtwoord van je e-mailaccount in                                                                                                    |  |  |  |
| Server voor inkomende<br>e-mail  | mail.uw-domein.nl<br>Vervang uw-domein.nl met je daadwerkelijke domeinnaam<br>*Let op als je domeinnaam niet bij ViVortis® geregistreerd staat moet j<br>server invullen waar je hostingpakket op staat. |  |  |  |
| Server voor uitgaande e-<br>mail | mail.uw-domein.nl                                                                                                    |  |  |  |

Klik nu op "Account toevoegen". Het account wordt nu toegevoegd.

| 00                                        | Account toevoegen                                   |            |  |
|-------------------------------------------|-----------------------------------------------------|------------|--|
| $\langle \boldsymbol{\leftarrow} \rangle$ |                                                     | Niet IMAP? |  |
|                                           | E-mailadres                                         |            |  |
|                                           | info@mijn.website                                   |            |  |
|                                           | IMAP-gebruikersnaam                                 |            |  |
|                                           | info@mijn.website                                   |            |  |
|                                           | IMAP-wachtwoord                                     |            |  |
|                                           | •••••                                               | 0          |  |
|                                           | IMAP-server voor inkomend                           | Poort      |  |
|                                           | mail.mijn.website                                   | 993        |  |
|                                           | SSL gebruiken om verbinding te maken (aanbevolen) 📀 |            |  |
|                                           | SMTP-gebruikersnaam                                 |            |  |
|                                           | info@mijn.website                                   |            |  |
|                                           | SMTP-wachtwoord                                     |            |  |
|                                           | •••••                                               | 0          |  |
|                                           | SMTP-server voor uitgaand                           | Poort      |  |
|                                           | mail.mijn.website                                   | 465        |  |
|                                           | SSL gebruiken om verbinding te maken (aanbevolen) 📀 |            |  |
|                                           | Geavanceerde instellingen weergeven                 |            |  |
|                                           |                                                     |            |  |
|                                           | Account toevoegen                                   |            |  |
|                                           |                                                     |            |  |
|                                           |                                                     |            |  |

Controleer daarna of de instellingen voor uitgaande e-mail goed staan ingesteld door te klikken op 'More options':

| ○ 😑 ○ Accounts                                         |                                                   |                | Alles weergeven |                  |  |  |  |
|--------------------------------------------------------|---------------------------------------------------|----------------|-----------------|------------------|--|--|--|
| Standaardaccount <ul> <li>mail.mijn.website</li> </ul> |                                                   | mail.mijn.we   | bsite           |                  |  |  |  |
|                                                        | Account description:                              | mail.mijn.webs | ite             |                  |  |  |  |
|                                                        | Personal Information                              |                |                 |                  |  |  |  |
| Full Namer and all sub-the                             |                                                   |                |                 |                  |  |  |  |
| Settings for: mail.mijn.website                        |                                                   |                |                 |                  |  |  |  |
|                                                        | Authentication: User Name and Password 📀          |                |                 |                  |  |  |  |
|                                                        | User name: info@mijn.website                      |                |                 |                  |  |  |  |
|                                                        | Password:                                         | •••••          | \               |                  |  |  |  |
|                                                        |                                                   | Cancel         | ОК              | : 993            |  |  |  |
|                                                        |                                                   | + oor goorano  |                 | aken (anbevolen) |  |  |  |
|                                                        | Outgoing server:                                  | mail.mijn.webs | ite             | : 465            |  |  |  |
|                                                        |                                                   | Override defa  | ult port        |                  |  |  |  |
|                                                        | SSL gebruiken om verbinding te maken (aanbevolen) |                |                 |                  |  |  |  |
|                                                        |                                                   | More Options   | 5               |                  |  |  |  |
|                                                        |                                                   |                |                 |                  |  |  |  |
|                                                        |                                                   |                |                 |                  |  |  |  |
| + • -                                                  |                                                   |                |                 |                  |  |  |  |